## Hinweis zum Öffnen von ZIP-Dateien

Unser Daisy Hörbuch erhalten Sie im ZIP-Format - ein Format, das es ermöglicht, mehrere Dateien in einem Paket (einer Datei) zusammenführen. Dies erleichtert den Vorgang des Downloads. Haben Sie die Datei auf Ihrem Rechner gespeichert, müssen Sie das ZIP Paket auspacken, um auf die darin enthaltenen Dateien zugreifen zu können. Gehen Sie dabei wie folgt vor.

1. Datei herunterladen

Laden Sie die ZIP-Datei herunter und speichern Sie sie auf Ihrem Rechner ab.

- Dateien extrahieren (auspacken)
  Gehen Sie zum Speicherort, an dem Sie die ZIP-Datei abgelegt haben.
  Klicken Sie im Kontextmenü auf "Alle extrahieren …". (Eventuell heißt die Aktion bei Ihnen Dateien entpacken oder Extract Files).
- 3. Zielordner wählen Wählen Sie einen Speicherort, in den die Dateien entpackt werden sollen und starten Sie den Vorgang.
- 4. Zugriff auf einzelne Dateien Öffnen Sie jetzt den genannten Zielordner. Dort haben Sie Zugriff auf alle im Paket enthaltenen Dateien.